## Using the InstallShield Wizard to Repair the PoliteMail Client

Last Modified on 08/02/2022 12:56 pm EDT

To repair a damaged PoliteMail client, run the client.exe of the version you have installed. You will find this link in the Welcome email you received from PoliteMail. After clicking this link, choose Run. You will then be brought to the InstallShield Wizard.

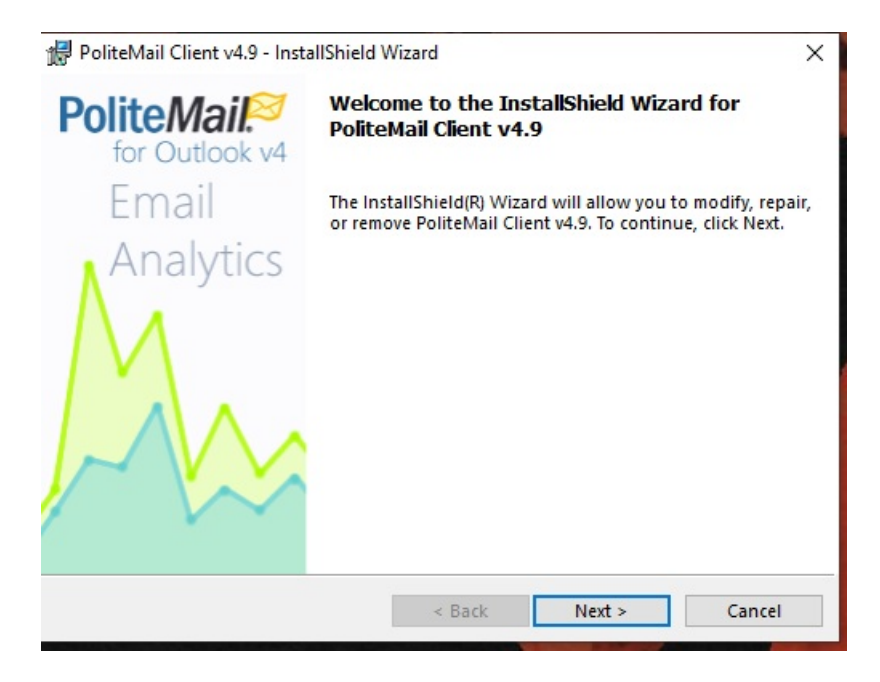

From the next window, choose Repair.

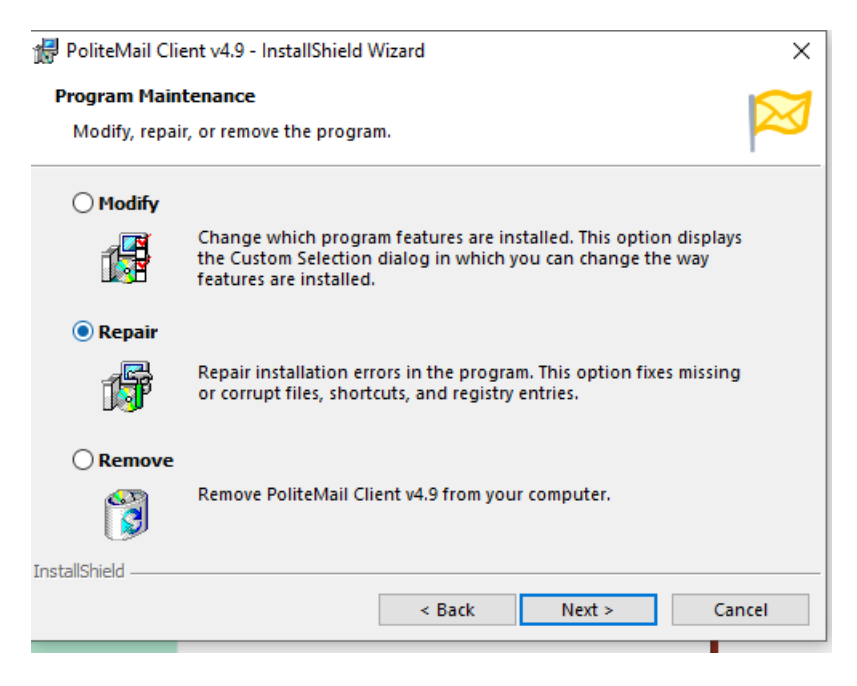

On the next window, confirm your installation settings and destination folder. If correct, click Install.

| ៅ PoliteMail Client v4.9 - InstallShield Wizard                                                                    | ×         |
|----------------------------------------------------------------------------------------------------|-----------|
| Ready to Repair the Program                                                                                        | $\square$ |
| The wizard is ready to begin installation.                                                                         | $\sim$    |
| If you want to review or change any of your installation settings, click Back. Click<br>Cancel to exit the wizard. |           |
| Current Settings:                                                                                                  | _         |
| Setup Type:                                                                                                    |           |
| Typical                                                                                                    |           |
| Destination Folder:                                                                                                |           |
| C:\Program Files (x86)\Salestream Software\PoliteMail v4\                                                          |           |
| User Information:                                                                                                  |           |
| Name: Windows User                                                                                                 |           |
| Company:                                                                                                    |           |
|                                                                                                    |           |
| InstallShield                                                                                                    |           |
| < Back Install Can                                                                                                 | cel       |

When finished, you get a confirmation window. Click Finish to complete the process.

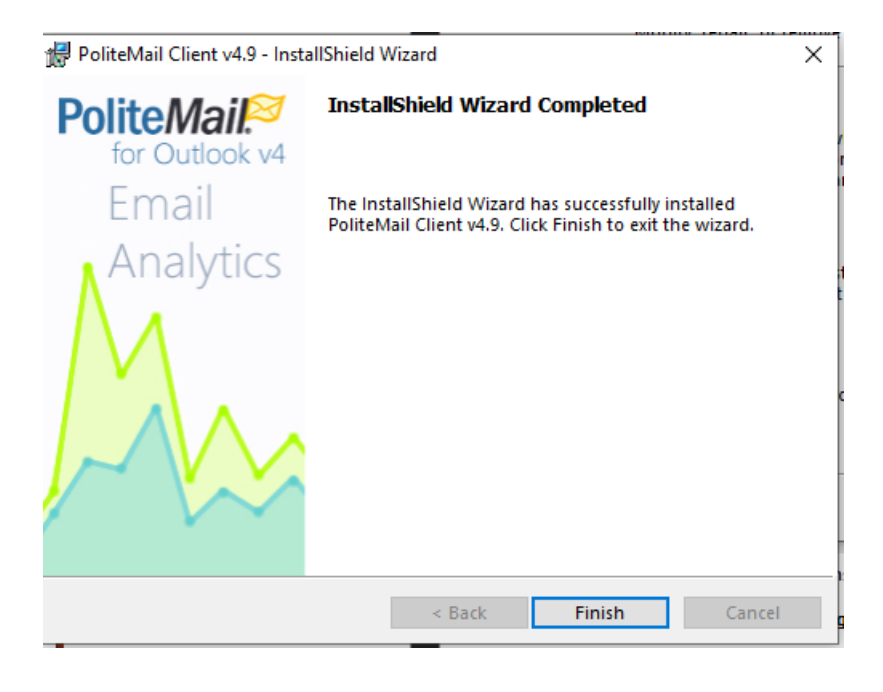